If PhishAlarm Analyzer receives an email via the PhishAlarm Add-in that includes a TNEF attachment or a Disclaimer, Analyzer will not be able to process or score the reported email accurately. This can result in Analyzer artificially inflating the score and will inhibit TRAP from pulling the email correctly from the designated Abuse box.

## Q. How do I know if an email is sent in TNEF?

A. The PhishAlarm Analyzer Threat Report Overview (TRO) will alert the administrator that TNEF was detected.

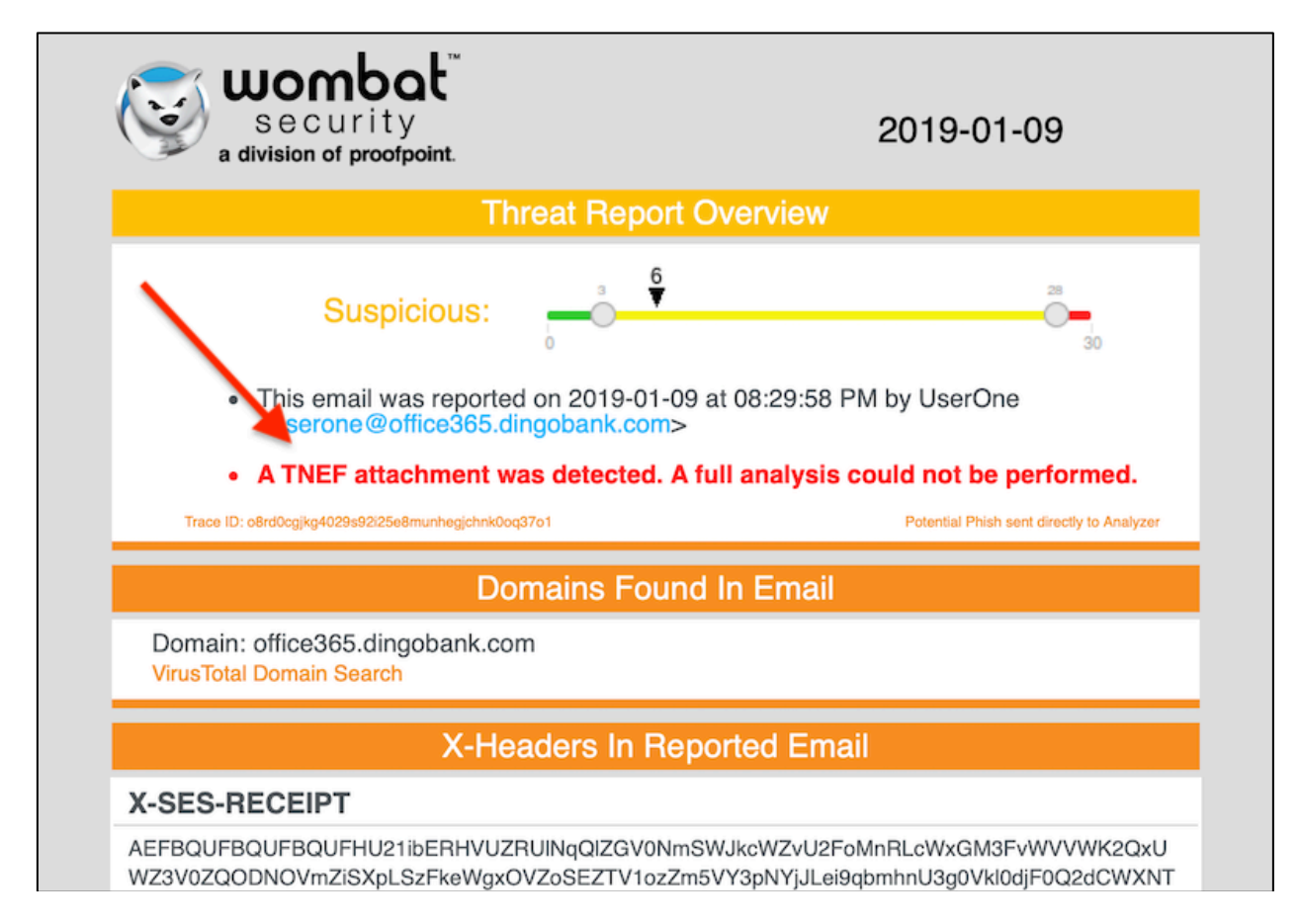

## Q. How do I now if a Disclaimer is attached to the email sent to Analyzer?

A. You can check the attached email in the TRO report. Depending if the email was reported with PhishAlarm for Outlook or PhishAlarm for Exchange, you may only see the Disclaimer or you will see the Disclaimer at the bottom of the email as in the example below.

| Jnlikely a | a Phish: Fwd: Na                                                                          | atWest Six Nations, Madness, Ariana Ca                                                                                                    | nde                                                            |  |  |
|------------|-------------------------------------------------------------------------------------------|----------------------------------------------------------------------------------------------------|----------------------------------------------------------------|--|--|
| U          | UserOne <usero<br>Michelle Malito; mr<br/>Tuesday, January 8,<br/>Show Details</usero<br> | ne@wombatsecurity.onmicrosoft.com<br>nalito+ANALYZER@dingobank.com<br>2019 at 11:17 AM                                                                      |                                                                |  |  |
|            | Potential Phis<br>115.6 KB                                                                | ih: Fwd 🖕 🦲                                                                                                    |                                                                |  |  |
|            | C Download All                                                                            | O Preview All                                                                                                    |                                                                |  |  |
|            |                                                                                           | security<br>a division of proofpoint.                                                                                                    | 2019-01-08                                                     |  |  |
|            |                                                                                           | Threat F                                                                                                    | Threat Report Overview                                         |  |  |
|            |                                                                                           | Unlikely a Phish:                                                                                                    | 3                                                              |  |  |
|            |                                                                                           | <ul> <li>This email was reported on 2019-01-08 at 11:16:57 AM by UserOne<br/><userone <="" @wombatsecurity.onmicrosoft.comp-="" li=""> </userone></li></ul> |                                                                |  |  |
|            |                                                                                           | Trace ID ppp-redoaave50/5680caas355a0riide8popt                                                                                                    | Potential Phiah sent in format PhiahAlarm C085 Add-In detected |  |  |
|            |                                                                                           | Domains                                                                                                    | Domains Found In Email                                         |  |  |
|            |                                                                                           | Domain: google.com<br>VirusTotal Domain Search                                                                                                    |                                                                |  |  |
|            |                                                                                           | Demoleculo and a state                                                                                                    |                                                                |  |  |

You can check the attached email in the TRO report. Depending if the email was reported with PhishAlarm for Outlook or PhishAlarm for Exchange, you may only see the Disclaimer or you will see the Disclaimer at the bottom of the email as in the example below.

| Potential Phish: Fwd: NatWest Six Nations, Madness, Ariana Grande                                                                                                    |                                                                                                    |  |  |  |  |
|----------------------------------------------------------------------------------------------------|----------------------------------------------------------------------------------------------------|--|--|--|--|
| U                                                                                                    | UserOne «userone@wombatsecurity.onmicrosoft.com><br>PhishAlarm Anlayzer<br>Tursday, January 8, 2019 at 15:36 AM<br>Show Details |  |  |  |  |
| To protect your privacy, some pictures in this message were not downloaded.     Download picture                                                                                                    |                                                                                                    |  |  |  |  |
|                                                                                                    | Coachella Music<br>Catherine Tate Festival                                                                                      |  |  |  |  |
|                                                                                                    | Buy Tickets Buy Tickets                                                                                                    |  |  |  |  |
|                                                                                                    | Discover more events, download the app                                                                                          |  |  |  |  |
|                                                                                                    | Find upcoming events in your area or explore popular events in top destinations<br>around the world                             |  |  |  |  |
|                                                                                                    | Apple App Store Google Play Store                                                                                               |  |  |  |  |
| •                                                                                                    | Spare tickets?<br>Reach millions of buyers around the world through the world's largest<br>ticket marketplace                   |  |  |  |  |
| ١.                                                                                                    |                                                                                                    |  |  |  |  |
| Sell Tickets                                                                                                    |                                                                                                    |  |  |  |  |
| 1                                                                                                    | Facebook Twitter Scogle+                                                                                                    |  |  |  |  |
| viagogo AG<br>CH-270.3.014.828-0<br>viagogo AO, Rue du Commerce 4, 1204, Genève, Switzerland                                                                                                    |                                                                                                    |  |  |  |  |
| Privacy Policy   Unsubscribe                                                                                                    |                                                                                                    |  |  |  |  |
| THIS IS A DISCLAIMER THAT I AM testing THIS IS A DISCLAIMER THAT I AM testing THIS IS A DISCLAIMER THAT I AM testing THIS IS A DISCLAIMER THAT I AM testing THIS IS A DISCLAIMER THAT I AM testing THIS IS A DISCLAIMER THAT I AM |                                                                                                    |  |  |  |  |

Q. How do I disable TNEF for only email sent to PhishAlarm Analyzer?

A. Disable TNEF for outbound email to PhishAlarm Analyzer. See "<u>Disable TNEF for</u> only email sent to PhishAlarm Analyzer" guide @ <u>https://community.securityeducation.com/s/article/PhishAlarm-Analyzer-A-TNEF-attachment-was-detected</u>

Q. How do I disable the organization's Disclaimer for only those emails sent to PhishAlarm Analyzer?

A. Add an exception to the Disclaimer mail flow rules that exclude the Disclaimer on emails sent to PhishAlarm Analyzer. See "<u>Exclude Disclaimer from emails sent to</u> <u>PhishAlarm Analyzer</u>" guide @ <u>https://community.securityeducation.com/s/article/PhishAlarm-Analyzer-Exclude-</u>

<u>https://community.securityeducation.com/s/article/PhishAlarm-Analyzer-Exc</u> <u>Disclaimer-from-Sent-Emails</u>